## Closed Account Notification System User Manual

**Updated March 2015** 

The Closed Account Notification System (CANS) allows financial institutions to send information to Check Verifications Entities when requested by a customer who is a victim of an offense under §32.51, Penal Code.

|                                                                                                    |                                                                                                    |                                                                                                    | X |
|----------------------------------------------------------------------------------------------------|----------------------------------------------------------------------------------------------------|----------------------------------------------------------------------------------------------------|---|
|                                                                                                    | TEXAS DEPARTM<br>Commissioner Charles G. Co                                                                                                    | IENT OF BANKING                                                                                                    |   |
| THE MENT OF HEAT                                                                                                    | Dedicated to Excellence                                                                                                    | e in Texas Banking Since 1905                                                                                                    |   |
| Closed                                                                                                    | Account Notificat                                                                                                    | ion System (CANS)                                                                                                    |   |
| Welcome to the State of                                                                                                    | Texas Closed Account N                                                                                                    | otification System                                                                                                    |   |
| As required under § 11.309 (b<br>Department of Banking is respinotify check verification compc<br>customer being subjected to a<br>developed the Closed Account<br>transfer of closed account infor | (3) Texas Finance Code and fur<br>nnsible for establishing an electr<br>nnies about closed bank accounts<br>criminal act as defined under Te<br>Notification System (CANS) to fur<br>mation. | ther defined in 7 TAC 35.31, the Texas<br>ronic notification system that allows banks to<br>s upon the customer's request due to the<br>exas Penal Code §32.51. The Department has<br>Affill this responsibility and facilitate the |   |
| 📭 First time users, cli                                                                                                    | <u>ck here to create your a</u>                                                                                                    | ccount.                                                                                                    |   |
| This electronic notification syst<br>institutions for transmitting ce<br>§35.595 of the Texas Business                                                                                              | em is provided by the Texas Dep<br>rtain information to registered c<br>and Commerce Code. Unauthori                                                                                         | partment of Banking solely for use by financial<br>heck verification entities as required by<br>ized access may result in criminal penalties.                                                                                       |   |
| Username:                                                                                                    |                                                                                                    |                                                                                                    |   |
| Password:                                                                                                    |                                                                                                    | Sign In                                                                                                    |   |
| Forgot your password?                                                                                                    | Online Help                                                                                                    | User Manual                                                                                                    |   |
| For Customer Support, ema                                                                                                    | il us at <u>cans@dob.texas.gov</u>                                                                                                    |                                                                                                    |   |
|                                                                                                    |                                                                                                    |                                                                                                    |   |

To use CANS, a financial institution must register. To register click the "First time users, click here..." link. Returning users will enter their Username and Password and click Sign In.

If you forget your password, click the "Forgot your password?" link.

|                                                                                                    |        |        | X       |
|----------------------------------------------------------------------------------------------------|--------|--------|---------|
| TEXAS DEPARTMENT OF BANKING<br>Commissioner Charles G. Cooper                                                                                                    |        |        |         |
| Dedicated to Excellence in Texas Banking Since 1905                                                                                                    |        |        |         |
| CANS (Closed Account Notification System) Password Reset<br>Enter the email address you registered with and a new password to receive a reset verification email                                                                                                    |        |        |         |
| Email Address:                                                                                                    |        |        | -       |
| New Password                                                                                                    |        |        |         |
|                                                                                                    |        |        |         |
| Re-enter New Password                                                                                                    |        |        |         |
|                                                                                                    | Submit | Cancel | _       |
| Password Rules                                                                                                    |        |        |         |
| Passwords must be at least 6 characters in length, and meet 2 of the following conditions:<br>• Contain both alphabetic and numeric characters<br>• Contain both uppercase and lowercase characters<br>• Contain at least one special character, such as: ~!@#\$%^<br>Passwords cannot match email address. |        |        |         |
| Home                                                                                                    |        |        |         |
|                                                                                                    |        |        | al star |

Enter your email address, new password and re-enter the new password. You will receive a confirmation email. Click the activate link and your password will be reset.

## First time users

will need to register. To register, from the login menu, select the "First time users, click here..." link. You will be directed to a registration page.

|                                                                                                    | ×                                                                                     |
|----------------------------------------------------------------------------------------------------|---------------------------------------------------------------------------------------|
| Commissioner Commissioner Commi | EPARTMENT OF BANKING<br>Charles G. Cooper<br>Excellence in Texas Banking Since 1905   |
| Register below for your CANS account. Your a<br>information can be verified. This may take up<br>when your account has been setup.                                                                                                    | account will not be available until your<br>to 48 hours. You will be notfied by email |
| Entity:                                                                                                    | $\checkmark$                                                                          |
| Entity State/City/Nam                                                                                                    | $\checkmark$                                                                          |
| MICR #:                                                                                                    |                                                                                       |
| Primary Contact                                                                                                    |                                                                                       |
| Name:                                                                                                    |                                                                                       |
| Title:                                                                                                    |                                                                                       |
| Phone Numbe                                                                                                    |                                                                                       |
| Email Addres                                                                                                    |                                                                                       |
| Use the "Forgot your password?" link on t                                                                                                    | he login page to set/change your password.                                            |
| Email                                                                                                    | 5 1 5 7 1                                                                             |
| 2:                                                                                                    | 7:                                                                                    |
| 3:                                                                                                    | 8:                                                                                    |
| 4:                                                                                                    | 9:                                                                                    |
| 5:                                                                                                    | 10:                                                                                   |
| 6:                                                                                                    |                                                                                       |
| Online Help                                                                                                    | <b>Cancel</b> Register                                                                |
|                                                                                                    |                                                                                       |
|                                                                                                    |                                                                                       |

From the Entity drop down list, select your entity type. A list of all known entities for that type will be displayed. Select your Entity Name, and fill in the remaining information. To set passwords use the "Forgot your password" link on the login page.

## **General Usage**

|                | TEXAS DEPARTMENT OF<br>Commissioner Charles G. Cooper<br>Dedicated to Excellence in Texas Ba                   | BANKING |
|----------------|----------------------------------------------------------------------------------------------------|---------|
| EDIC           | Produktion Mar .                                                                                               | -       |
| FDIC           | Rank                                                                                                    |         |
|                | Address:                                                                                                    |         |
|                | , and the second second second second second second second second second second second second second second se |         |
| Principle Exec | utive Officer:                                                                                                 |         |
| Dh             | Name:                                                                                                    |         |
|                | losed Account Notification System Information                                                                  |         |
|                | MICR #:                                                                                                    | •       |
| Electronic Che | ck Notification Contac                                                                                         |         |
|                | Title:                                                                                                    |         |
|                | Phone Number.                                                                                                  |         |
|                | Report Compromised Account(s)                                                                                  |         |
|                | Rescind/View Existing Compromised Reports                                                                      |         |
|                | Update Bank Information                                                                                        |         |
|                | Reset Password                                                                                                 |         |
|                | Exit/Log off                                                                                                   |         |
|                |                                                                                                    |         |
| Online Help    |                                                                                                    |         |

After you log in, the main menu will be displayed. To report a new compromised account, select the "Report Compromised Account(s)" button. If you need to rescind a report or to see previously reported accounts, select

"Rescind/View Existing Compromised Reports". If you want to change contact information or add/delete users select the "Update Bank information" button. If you want to reset your password, click "Reset Password".

To update contact information or add/delete users, select the "Update Bank information Button".

| State of the state of the state | TEXAS DEPARTMENT OF BAN<br>Commissioner Charles G. Cooper<br>Dedicated to Excellence in Texas Banking | KING<br>Since 1905 |
|----------------------------------------------------------------------------------------------------|----------------------------------------------------------------------------------------------------|--------------------|
| Entity:<br>Entity State/City/Nam<br>MICR #:                                                                                                    |                                                                                                    |                    |
|                                                                                                    | Primary Contact                                                                                       |                    |
| Name:                                                                                                    |                                                                                                    |                    |
| Title:                                                                                                    |                                                                                                    |                    |
| Phone Numbe                                                                                                    |                                                                                                    |                    |
| Email Addres                                                                                                    |                                                                                                    |                    |
|                                                                                                    |                                                                                                    |                    |
| Use the "Forgot your                                                                                                    | password?" link on the login page to set/chang                                                        | je your password.  |
| En                                                                                                    | nail                                                                                                  |                    |
| 2:                                                                                                    | 7:                                                                                                    |                    |
| 3:                                                                                                    | 8:                                                                                                    |                    |
| 4:                                                                                                    | 9:                                                                                                    |                    |
| 5:                                                                                                    | 10:                                                                                                   |                    |
| 6:                                                                                                    |                                                                                                    |                    |
|                                                                                                    |                                                                                                    |                    |
|                                                                                                    |                                                                                                    |                    |
| Return to Main Screen                                                                                                    | Online Help                                                                                           | Save               |
|                                                                                                    |                                                                                                    |                    |
|                                                                                                    |                                                                                                    |                    |
|                                                                                                    |                                                                                                    |                    |
|                                                                                                    |                                                                                                    |                    |

Enter your changes and click Save. Only the Primary contact user can update this information. If you are not the primary user you will be able to see the information, but will not be able to make any changes.

To report a new compromised account, select "Report Compromised Account(s)" button.

| ( | Texas Departm<br>Closed Account N                                                                                | nent c<br>otificat                      | of Banki<br>tion Syste                           | ing<br>em                                      | Report: Individual 🗸 |
|---|----------------------------------------------------------------------------------------------------|-----------------------------------------|--------------------------------------------------|------------------------------------------------|----------------------|
| 1 | TRANSACTION INFORMATION                                                                                          |                                         |                                                  |                                                |                      |
|   | Entry Date: 3/5/2015 MICR # 11111111                                                                             |                                         | Transacti                                        | on Numbe                                       | 150000001            |
|   | Bank Primary Contac                                                                                              |                                         |                                                  | Phon                                           |                      |
|   | Local Contact Name:                                                                                              |                                         |                                                  | Phon -                                         | -                    |
| 2 |                                                                                                    |                                         |                                                  |                                                |                      |
|   | Name Last: First:                                                                                                |                                         |                                                  | Middl                                          |                      |
|   | Mailing Address:                                                                                                 |                                         |                                                  |                                                |                      |
|   | Mailing Address 2:                                                                                               |                                         |                                                  |                                                |                      |
|   | Mailing Cit                                                                                                    | State:                                  | ~                                                | Zip Code:                                      |                      |
|   | Enter only digits in the phone number fields. Do not include dashe                                               | s or space                              |                                                  |                                                |                      |
|   | Phone:                                                                                                    | Alt. Pl                                 | none:                                            |                                                |                      |
|   | Date of Birth: 00/00/0000                                                                                        |                                         |                                                  |                                                |                      |
|   | ID Type: Othe                                                                                                    |                                         | ID Numb                                          | er:                                            | State:               |
| 3 | VERIFICATION:                                                                                                    |                                         |                                                  |                                                |                      |
|   | By submitting this information to the notification                                                               | on syste                                | m, the finar                                     | icial institutio                               | on represents and    |
|   | warrants that it has complied with the requireme                                                                 | ents of T                               | exas Busine                                      | ss and Com                                     | nerce Code §35.59    |
| 4 | ACCOUNT INFORMATION                                                                                              |                                         |                                                  |                                                |                      |
|   | Enter account number just as it appears<br>(Leave starting and ending chee<br>Account Number MICR #<br>111111111 | on the ch<br><u>k number</u><br>Startin | eck, with leadi<br>s blank to stop<br>g Check No | ng zeros if pres<br>all items)<br>. Ending Che | eck No.              |
|   |                                                                                                    |                                         |                                                  |                                                | Add Account          |
|   | Back Online Help                                                                                                 |                                         |                                                  |                                                | Submit               |

Enter the information. If the account you are entering is a business account, click the drop down "Report" field located in the upper right hand corner of the screen and select "Company". Section 1, will be automatically

filled out with the user who logged in. You may add an additional contact name and phone number if desired. In section 2, enter the information on the customer whose account was compromised. Check the box on section 3 to verify the customer complied with all the rules. In section 4, Account information, enter the account number, MICR# (some entities call this a bank routing number) and the starting check number and ending check numbers to be stopped. To stop all checks on this account, leave the starting check number and ending check number fields blank. If there are multiple accounts to report, click the "Add Account" button. This will give you an additional line to enter the account information. If you want to delete an account, click the red "X" on the line to delete. After all information is entered, click the "Submit" button.

|   | TRANSACTION INFORMAT                       | ION                                  |                    |             |                 |              |
|---|--------------------------------------------|--------------------------------------|--------------------|-------------|-----------------|--------------|
|   | Entry Date: 2/26/2008 MIC                  | R# 22222222                          | Transacti          | on Nun      | nber: 800       | 00060        |
|   | Bank Primary Contact: Joe                  |                                      |                    | Phone       | : 512-222-      | 2222         |
|   | Local Contact Name: Joe                    |                                      |                    | Phone       | : 512-222-      | 2222         |
| , | CUSTOMER INFORMATION                       | 1                                    |                    |             |                 |              |
|   | Name Last: Mouse                           | Check                                |                    |             | dle:            |              |
|   | Mailing Address: 101 West Fin              | Please double check the              | e follow informati | on:         |                 |              |
|   | Mailing Address 2:                         | Name Marco Malan                     |                    |             |                 |              |
|   | Mailing City: Austin                       | DOB: 3/12/1980                       |                    |             | le: 78777       |              |
|   | Enter only digits in the phone number fiel | ID #:099999999<br>Account #1: 555555 | 555 MICR #222      | 222222      |                 |              |
|   | Home Phone: (512)222-2222                  | Account #2: 232323                   | 2323 MICR #222     | 222222      | 33              |              |
|   | Date of Birth: 03/12/1980                  | Is the information above             | correct?           |             |                 |              |
|   | ID Type:                                   | Yes                                  | No                 |             | 99999           | State:       |
| 2 | VERIFICATION:                              |                                      |                    |             |                 |              |
|   | By submitting this informati               | on to the notification syste         | m the finan        | cial instit | ution renre     | esents and   |
|   | warrants that it has complied              | with the requirements of T           | exas Busines       | s and C     | ommerce         | Code §35.595 |
| - | ACCOUNT INFORMATION                        |                                      |                    |             |                 |              |
| ł | Account in ok-Arion                        | tarting and anding deads as rel      | une black to at    | na all item | c)              | _            |
|   | Account Numbe                              | r MICR # Starti                      | na Check No        | Endin       | s)<br>3 Check N | 0.           |
|   | 555555555                                  | 222222222                            |                    |             |                 |              |
|   | 2020202020                                 | 000000000                            |                    | 1           |                 |              |

After the "Submit" button is clicked, you will be prompted to double check several items, check to make sure all the numbers were entered correctly and click "Yes".

| Теха                                         | as Department o<br>Fraud Notification S | f Banking<br>system | g                          |
|----------------------------------------------|-----------------------------------------|---------------------|----------------------------|
| 1 TRANSACTION INFORMATIC                     | N                                       |                     |                            |
| Entry Date: 2/26/2008 MICR                   | # 22222222                              | Transaction         | Number: 80000060           |
| Bank Primary Contact: Joe                    |                                         | P                   | hone: 512-222-2222         |
| Local Contact Name: Joe                      |                                         | P                   | hone: 512-222-2222         |
| 2 CUSTOMER INFORMATION                       |                                         |                     |                            |
| Name Last: Mouse                             | First: Mickey                           |                     | Middle:                    |
| Mailing Address: 101 West First              | Street                                  |                     |                            |
| Mailing Address 2:                           | Print                                   |                     |                            |
| Mailing City: Austin                         | Print Receipt'                          | , Z                 | ip Code: 78777             |
| Enter only digits in the phone number fields | . Do not in                             |                     |                            |
| Home Phone: (512)222-2222                    | Yes                                     | No .2)2             | 22-2233                    |
| Date of Birth: 03/12/1980                    |                                         |                     |                            |
| ID Type:                                     | Other:                                  | ID Number:          | 0999999999 State:          |
| 3 VERIFICATION:                              |                                         |                     |                            |
| ☑By submitting this information              | n to the notification system            | n, the financial    | institution represents and |
| warrants that it has complied wit            | th the requirements of Te               | xas Business a      | and Commerce Code §35.595. |
| 4 ACCOUNT INFORMATION                        |                                         |                     |                            |
| (Leave sta                                   | rting and ending check numbe            | rs blank to stop a  | ll items)                  |
| Account Number                               | MICR # Starting                         | Check No.           | Inding Check No.           |
| 2323232323                                   | 222222222                               |                     |                            |
| 1020202020                                   |                                         | I                   |                            |
|                                              |                                         |                     |                            |
|                                              |                                         |                     |                            |

You will be prompted if you would like to print a receipt. Click "Yes" and a receipt will be generated.

| 🗿 htt  | tp://locall | iost/l  | raud_notification/pbopenfile.a           | spx?t=Olto=1lte=1l | &c-custom.PI | DF - Micros | oft Internet | Explorer            |                          |            |
|--------|-------------|---------|------------------------------------------|--------------------|--------------|-------------|--------------|---------------------|--------------------------|------------|
| File   | Edit Go T   | o F     | avorites Help                            |                    |              | 124         |              |                     |                          | <u></u>    |
| G      | Dack - 🧯    | 9       | 💌 🗟 🏠 🔎 Search 🤟                         | Favorites 🧐        | 🗟 • 🕹 🗔      | 2 🖵         |              |                     |                          |            |
| Addres | ss 🕘 http:, | //local | host/fraud_notification/pbopenfile.aspx? | t-06o-16e-16c-cust | om.PDF       |             |              |                     | <ul> <li>&gt;</li> </ul> | Go Links » |
|        | Save a Copy |         | 🕘 🝈 🥙 🚺 Soloct 🗑                         | i 🔍 • 🚺 🕒          | • 🕤 117%     | • •         | P:-   😕      | 🔊 🖷 🛛 Search Web 🛂  | Adobe R                  | eader' 7.0 |
| Pages  |             |         |                                          | _                  |              |             |              |                     |                          |            |
|        |             |         |                                          | Frau               |              | cation      | System       | 1                   |                          |            |
| Tana   |             | 1       | TRANSACTION INFOR                        | MATION             |              |             |              |                     |                          | - 1        |
|        |             |         | Entry Date: 2/26/2008                    | MICR # 222         | 222222       | ·           | Transacti    | on Number: 80000060 |                          |            |
| ខ      |             |         | Bank Primary Contact: Jo                 | be                 |              |             |              | Phone: 512-222-2222 |                          |            |
| schme  |             |         | Local Contact Name: Joe                  | 2                  |              |             |              | Phone: 512-222-2222 |                          |            |
| ₩Y }   |             | 2       | CUSTOMER INFORMAT                        | TION               |              |             |              | •                   |                          |            |
| 2      |             |         | Name Last: Mouse                         |                    | First: Mic   | key         |              | Middle:             |                          |            |
| onne   |             |         | Mailing Address: 101 We                  | st First Street    |              |             |              |                     |                          |            |
|        |             |         | Mailing Address 2:                       |                    |              |             |              |                     |                          |            |
|        |             |         | Mailing City: Austin                     |                    |              | State:      | ТΧ           | Zip Code:78777      |                          |            |
|        |             |         |                                          | 14 4               | 1 of 1       |             | 00           |                     |                          | 1 11 00    |
| Done   |             |         |                                          |                    |              |             |              |                     | Unknown Zone             |            |

The receipt will be created in Adobe Acrobat. You must have Acrobat installed on your computer. Please note that the receipt will be opened in a new window. The window may be opened behind the application window.

## **Rescinding a compromised report**

|               |                    | 2000<br>Marina<br>Shinkanan Biray. |               |           |
|---------------|--------------------|------------------------------------|---------------|-----------|
|               | Click on the       | record that you would like to      | Rescind/View. | A         |
| ceported Date | Transaction Number | Last Name                          | First Name    | Submitted |
| 02/22/2008    | 90000045           | veasi il igiori<br>Smith           | Cathy         | Submitted |
| 02/20/2008    | 80000045           | Bro                                | Shelly        | Submitted |
| 02/20/2008    | 80000043           | Miller                             | Debbie        | Submitted |
| 02/20/2008    | 80000036           | Duck                               | Donald        | Rescinded |
| 02/20/2008    | 8000026            | lones                              | Jerry         | Deleted   |
| 02/19/2008    | 80000042           | Thomas                             | Mary          | Submitted |
| 02/19/2008    | 80000041           | Smith                              | Shelly        | Submitted |
| 02/12/2008    | 80000031           | Smith                              | Marv          | Submitted |
| 02/07/2008    | 8000020            | Smith                              | Mary          | Submitted |
| 02/07/2008    | 80000009           | Smith                              | Mary          | Rescinded |
| 02/06/2008    | 80000019           | Carson                             | Johnny        | Submitted |
| 02/06/2008    | 80000018           | Man                                | Super         | Submitted |
| 02/06/2008    | 80000017           | Mouse                              | Mickey        | Submitted |
| 01/31/2008    | 80000014           | Simpson                            | Lisa          | Submitted |
| 01/31/2008    | 80000013           | Simpson                            | Bart          | Submitted |
| 01/30/2008    | 80000011           | Smith                              | Shelly        | Submitted |

If a mistake was entered you have the option to Delete/Rescind the transaction. Click the "Rescind/View Existing Compromised Reports" button. You will see a list of all the transactions that your institution reported. Find the appropriate transaction and click the row to open the transaction window.

| . 1                                  |                                                                                                    |                                              | -                                                                 |                                                                                                    |                                                      |  |  |
|--------------------------------------|----------------------------------------------------------------------------------------------------|----------------------------------------------|-------------------------------------------------------------------|----------------------------------------------------------------------------------------------------|------------------------------------------------------|--|--|
| 1                                    |                                                                                                    |                                              |                                                                   |                                                                                                    |                                                      |  |  |
|                                      | Entry Date: 2/20/2008                                                                                                    | MICR # 222222222                             | Trans                                                             | action Number: 80                                                                                   | 000044                                               |  |  |
|                                      | Bank Primary Contact: Jo                                                                                                    | e<br>- Beelver                               |                                                                   | Phone: 512-22                                                                                       | 2-2222                                               |  |  |
| 4                                    | Local Contact Name: Ima                                                                                                    | a banker                                     |                                                                   | Phone: 512-33                                                                                       | 3-2233                                               |  |  |
| 2                                    | CUSTOMER INFORMAT                                                                                                    | LION                                         |                                                                   |                                                                                                    |                                                      |  |  |
| Name Last: Bro First: Shelly Middle: |                                                                                                    |                                              |                                                                   |                                                                                                    |                                                      |  |  |
|                                      | Mailir Rescind<br>Mailir<br>Mailir<br>Mailir<br>Enter d                                                                                                    | sons the ID Number and Account N             | lly<br>lumbers have been                                          | truncated. To rescind the tra                                                                       | ansaction you must                                   |  |  |
|                                      | Mair Rescind<br>Mair For security rea:<br>Tenter Hom<br>Date of Birth: 09/22/198                                                                                                    | sons the ID Number and Account N<br>rmation. | umbers have been                                                  | truncated. To rescind the tr                                                                        | ansaction you must                                   |  |  |
|                                      | Mair<br>Mair<br>Mair<br>Mair<br>Hom<br>Date of Birth: 09/22/198<br>ID Type: Driver License                                                                                                    | sons the ID Number and Account N<br>rmation. | Windows have been                                                 | truncated. To rescind the tra                                                                       | ansaction you must                                   |  |  |
| 3                                    | Mair Rescind<br>Mair For security rea-<br>rearter this into<br>Enter of<br>Hom<br>Date of Birth: 09/22/198<br>D Type: Driver License<br>VERIFICATION:                                                                                  | sons the ID Number and Account N<br>emation. | umbers have been                                                  | truncated. To rescind the tra                                                                       | ansaction you must                                   |  |  |
| 3                                    | Mair Rescind<br>Mair For security rea-<br>rearter this info<br>Enter of<br>Hom<br>Date of Birth: 09/22/198<br>ID Type: Driver License<br>VERIFICATION:<br>© By submitting this info<br>warrants that it has comp                       | ons the ID Number and Account N<br>mation.   | имbers have been<br>ок<br>ID N<br>system, the f<br>s of Texas But | truncated. To rescind the tru<br>umber: 9999****<br>inancial institution rep                        | state:TX<br>state:TX<br>resents and<br>e Code §35.59 |  |  |
| :                                    | Mair Rescind<br>Mair For security rea-<br>re-enter this info<br>Enter of<br>Hom<br>Date of Birth: 09/22/198<br>ID Type: Driver License<br>VERIFICATION:<br>© By submitting this info<br>warrants that it has comp<br>ACCOUNT INFORMAT: | ons the D Number and Account N<br>ministion. | IV<br>OK<br>ID N<br>system, the f                                 | truncated. To rescind the tru<br>umber: 9999****<br>inancial institution rep<br>siness and Commerce | State: TX                                            |  |  |

If information is entered incorrectly you will need to rescind the transaction and re-enter a new transaction. If you catch the error the same day the transaction will be deleted and the information will not be sent to the check verification companies. After that the system will send a "Delete" entry. For security reasons ID and Account numbers are truncated in our database, and must be re-entered, before the system will allow you to send. Update the information and click the "Rescind" button.

| - 1 <b>-</b> |                                                                                   |                                            |                             |                                        |                               |
|--------------|-----------------------------------------------------------------------------------|--------------------------------------------|-----------------------------|----------------------------------------|-------------------------------|
| 1            | IKANSACTION INFORMATION                                                           |                                            |                             |                                        |                               |
| E            | intry Date: 2/20/2008 MICR # 2                                                    | 22222222                                   | Transacti                   | on Number: 80                          | 000044                        |
| В            | Bank Primary Contact: Joe                                                         |                                            |                             | Phone: 512-22                          | 2-2222                        |
| L            | .ocal Contact Name: Ima Banker                                                    |                                            |                             | Phone: 512-33                          | 3-2233                        |
| 20           | CUSTOMER INFORMATION                                                              |                                            |                             |                                        |                               |
| N            | Vame Last: Bro                                                                    | First: Shelly                              |                             | Middle:                                |                               |
| N            | Aailing Address: 234 West 82nd                                                    | RESCIND                                    |                             |                                        |                               |
| N            | failing Address 2:                                                                |                                            |                             |                                        |                               |
| N            | Aailing City: Austin                                                              | - 🤣 Are you sure                           | 9?                          | Zip Code: 7873                         | 3                             |
| Er           | inter only digits in the phone number fields. Do not i                            |                                            |                             | -,                                     |                               |
| Н            | Home Phone: (512)232-2222                                                         | Yes                                        | NO                          | 2)213-2323                             |                               |
| D            | Date of Birth: 09/22/1980                                                         |                                            |                             |                                        |                               |
| I            | D Type: Driver License Ot                                                         | her:                                       | ID Numb                     | er: 99999999                           | State:TX                      |
| 3 V          | /ERIFICATION:                                                                     |                                            |                             |                                        |                               |
| W            | By submitting this information to the<br>varrants that it has complied with the r | e notification syster<br>equirements of Te | n, the finan<br>xas Busines | cial institution rep<br>ss and Commerc | resents and<br>e Code §35.595 |
| 4 A          | ACCOUNT INFORMATION                                                               |                                            |                             |                                        |                               |
| - E          | (Leave starting an                                                                | d ending check numbe                       | ers blank to sto            | op all items)                          |                               |
|              | Account Number N                                                                  | 1ICR # Starting                            | <u>a Check No.</u>          | Ending Check                           | No.                           |
|              | 2342222222 2323                                                                   | 23232                                      |                             |                                        |                               |
|              |                                                                                   |                                            |                             |                                        |                               |

You will be prompted to print a receipt. Click "Yes" and a receipt will be generated. The receipt will be created in Adobe Acrobat. You must have Acrobat installed on your computer. Please note that the receipt will be opened in a new window. The window may open behind the application.